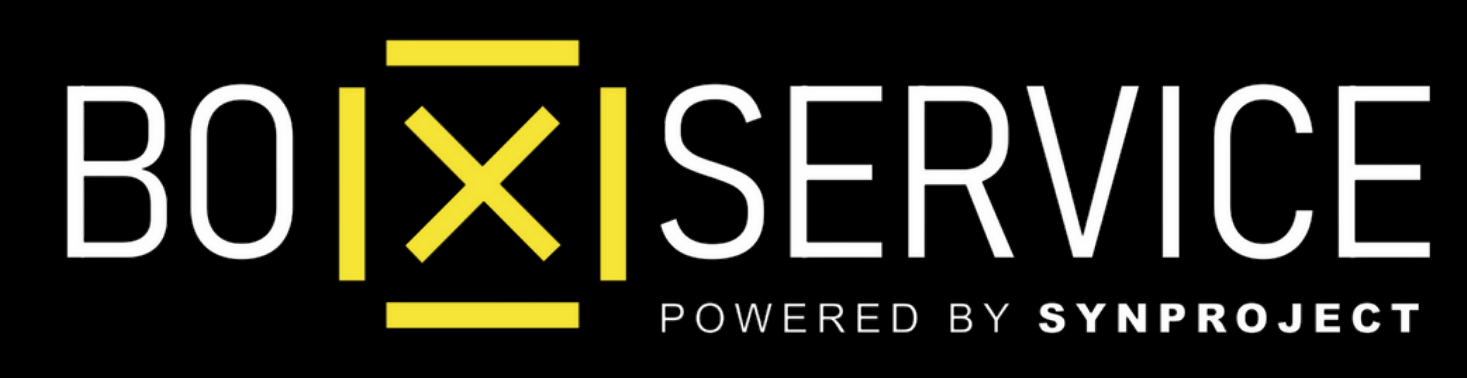

#### Come Attivare WhatsApp Business

In Anteprima vedrete Iphone ma la procedura Android è la stessa

# **ATTIVAZIONE** WhatsApp Business

Come Attivare WhatsApp Business

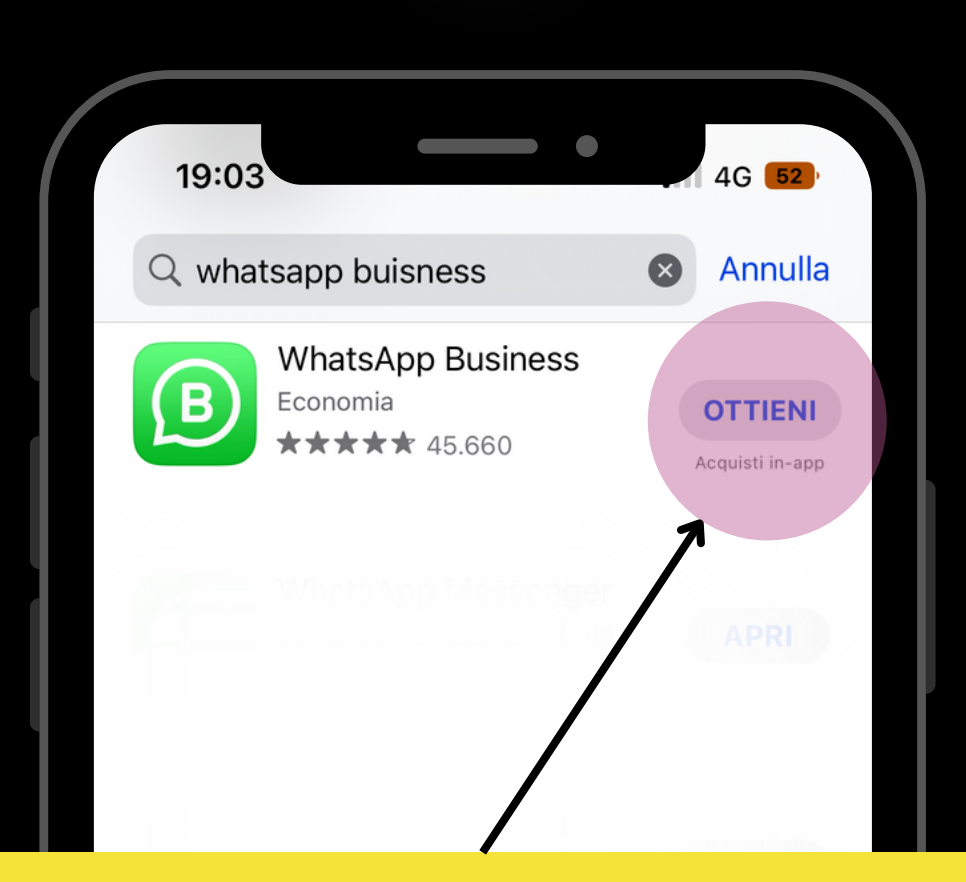

## Entra su *Apple Store* o *Google Play*, cerca **WhatsApp Business** e clicca Ottieni/Istalla

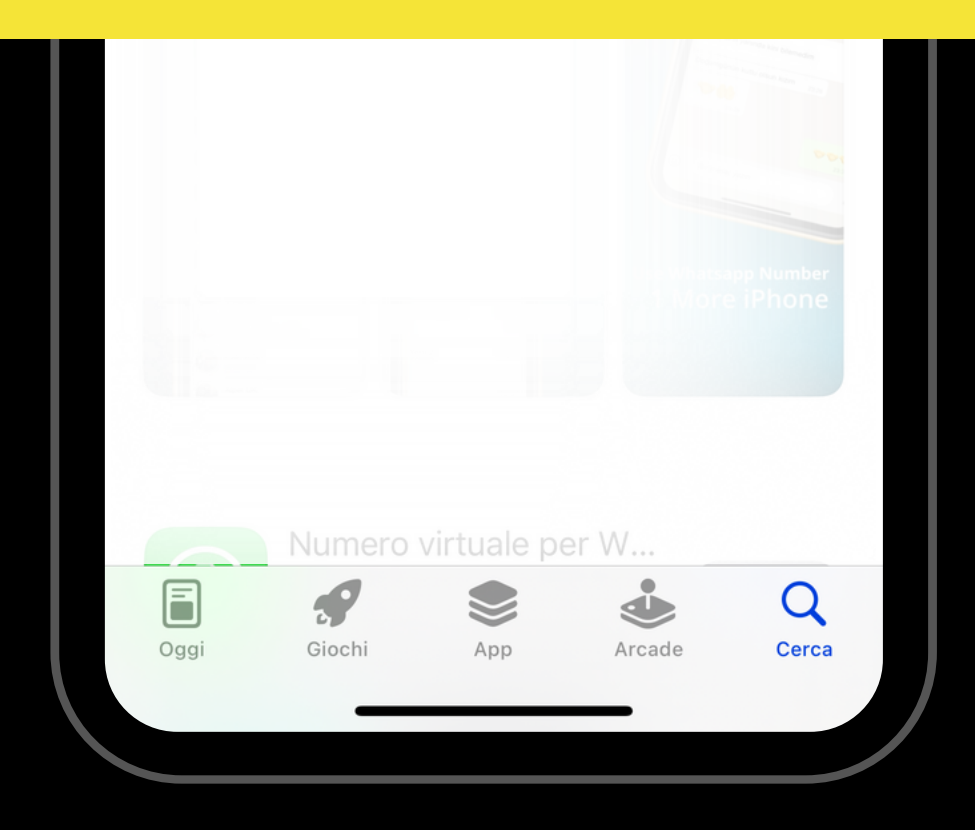

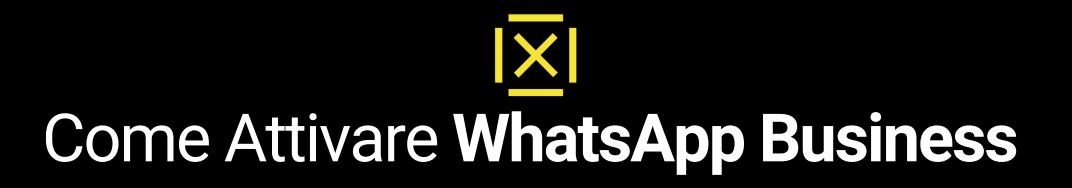

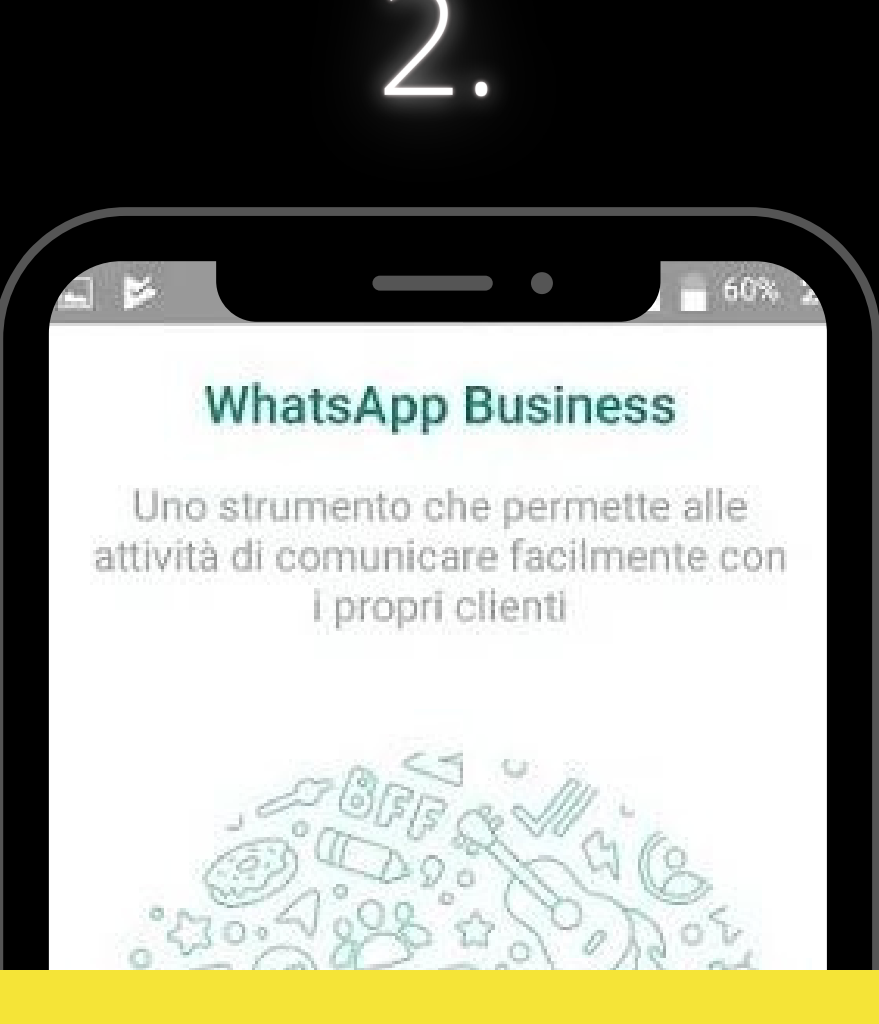

### Apri l'applicazione scaricata e clicca sul pulsante **Accetta e Continua**

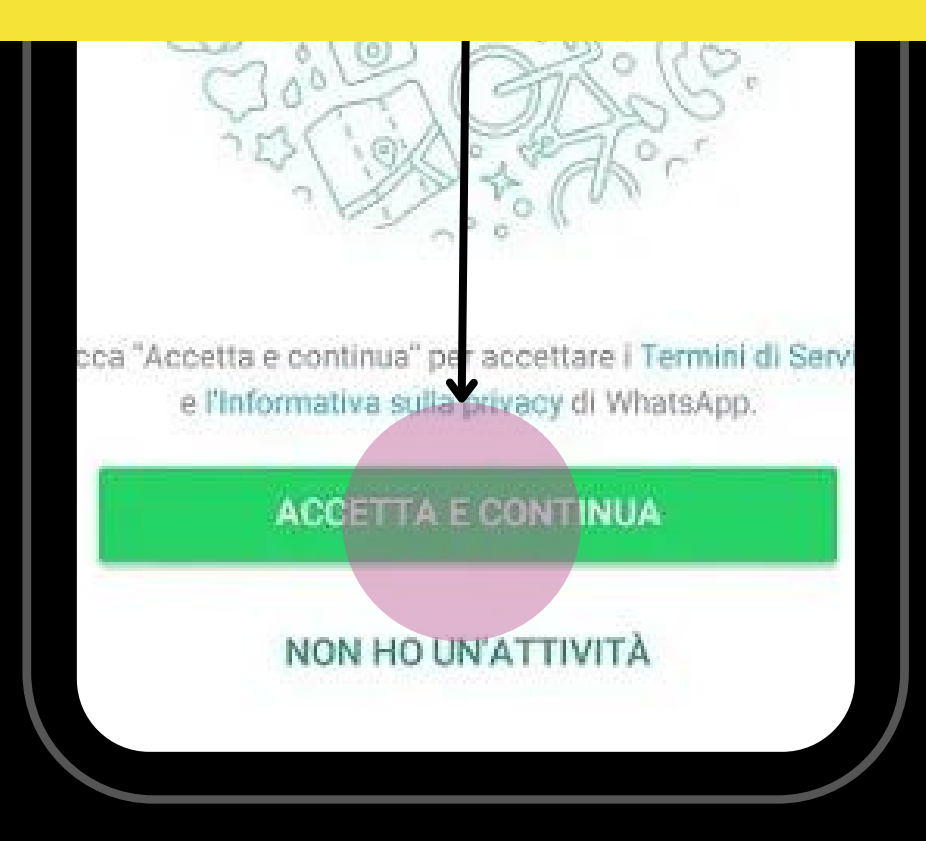

Come Attivare **WhatsApp Business** 

### 3.

#### Inserisci qui il tuo *numero fisso* della tua azienda o se vuoi il tuo *cellulare*\*

59% 2

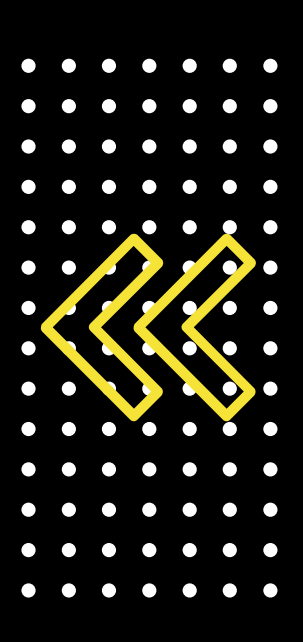

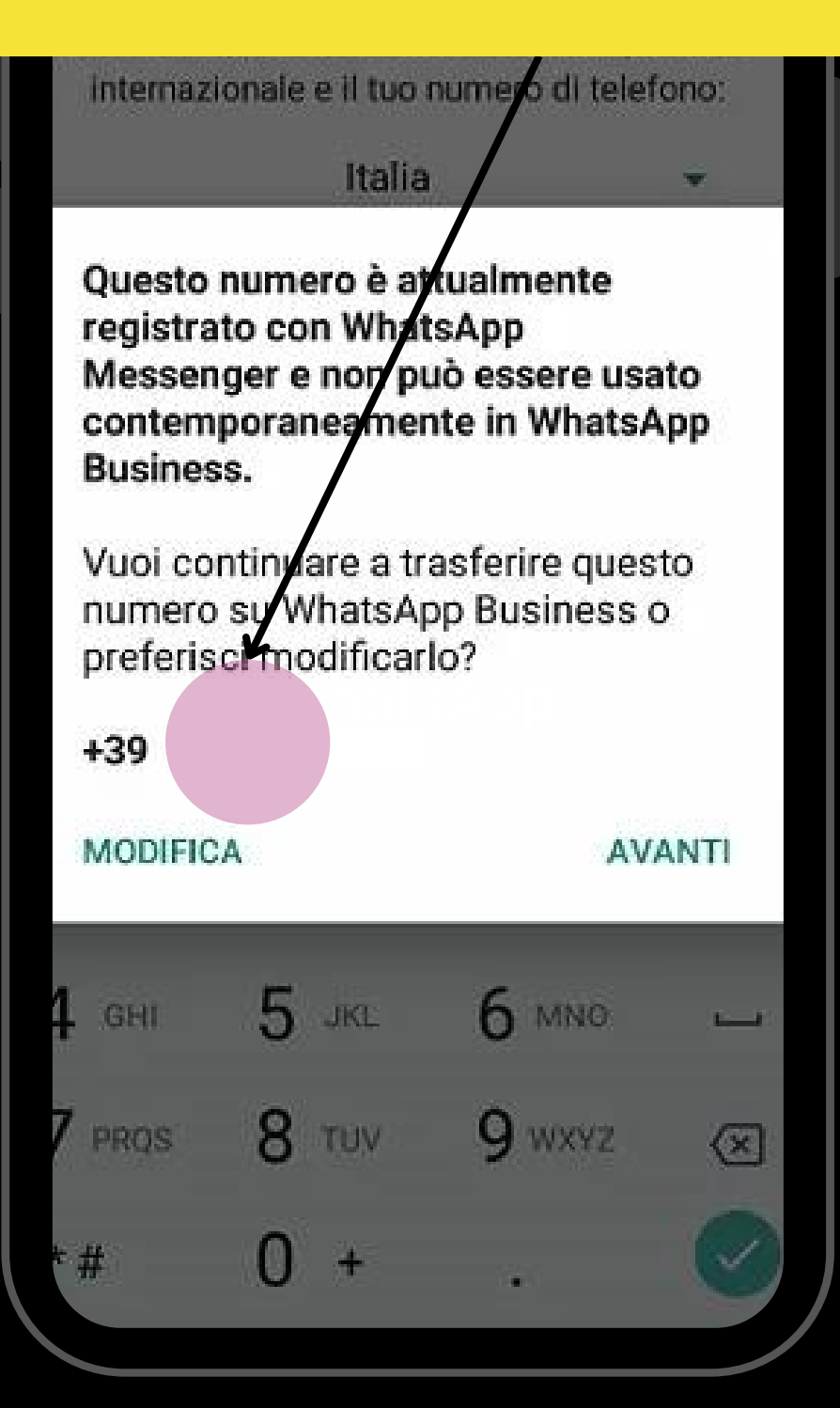

\*se utilizzi il tuo cellulare su WA Business andrà a sostituire WA Messanger

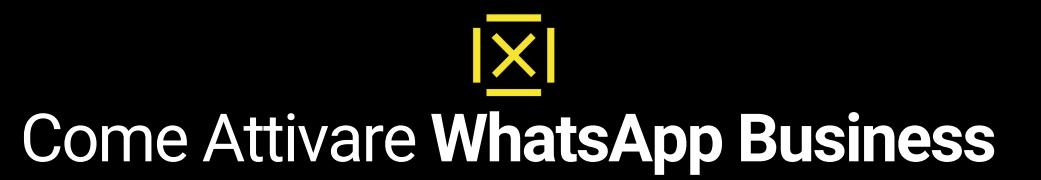

4.

Una volta istallato il numero entrando sul pulsante Impostazioni e Strumenti Attività potrai configurare il tuo profilo aziendale: Ragione sociale, informazioni azienda, orari etc.

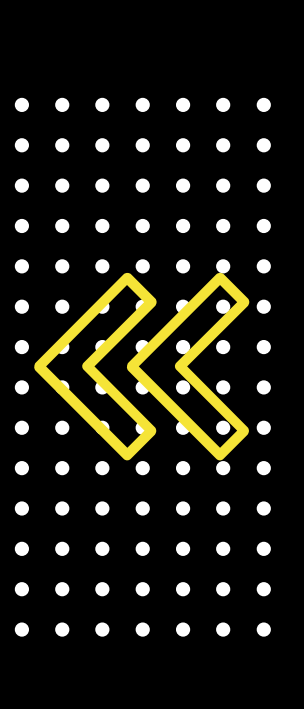

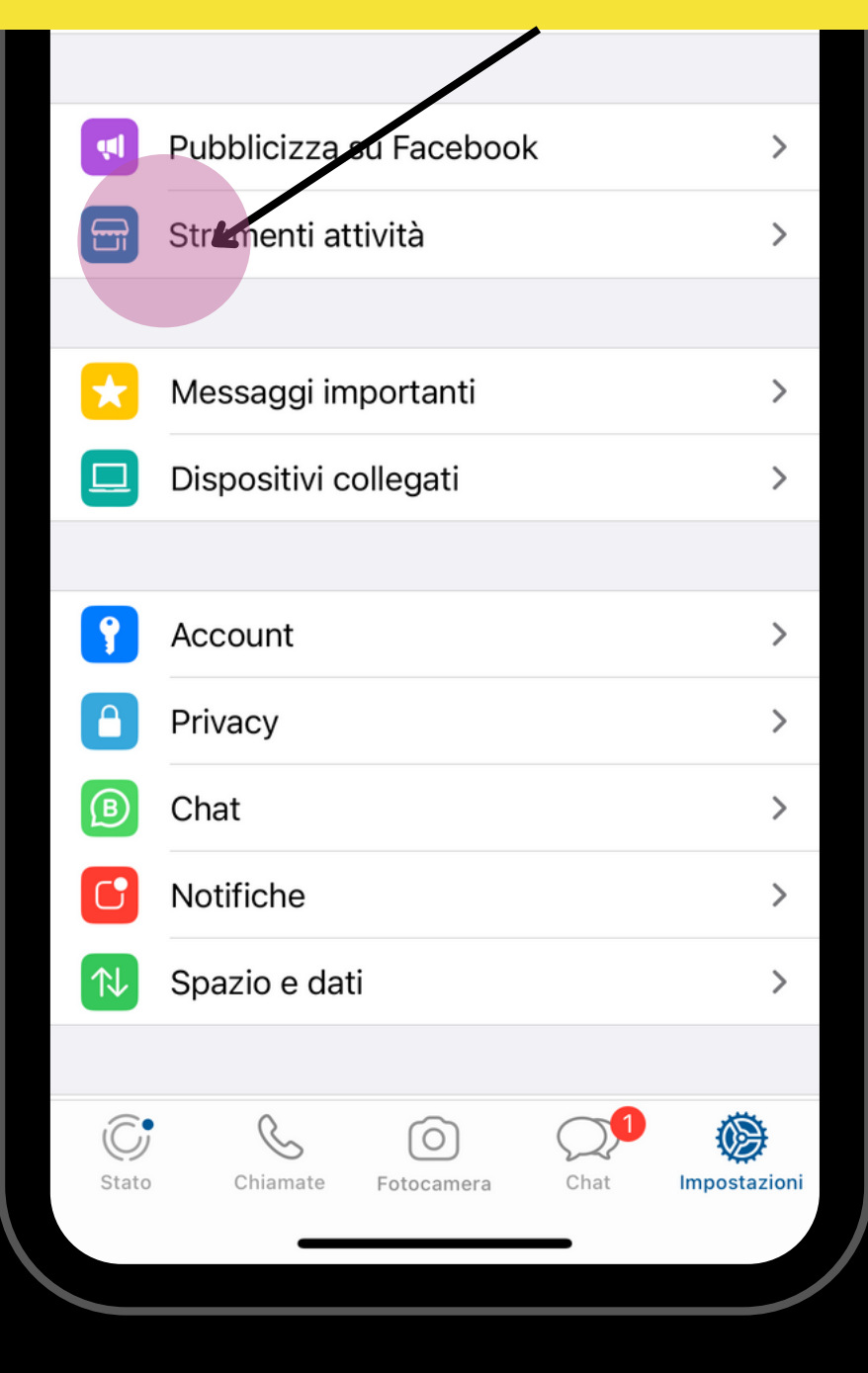

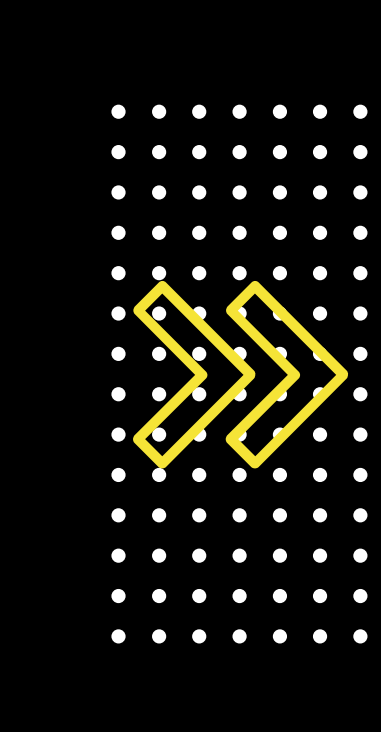

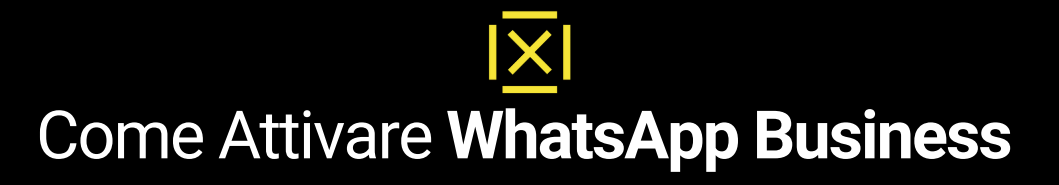

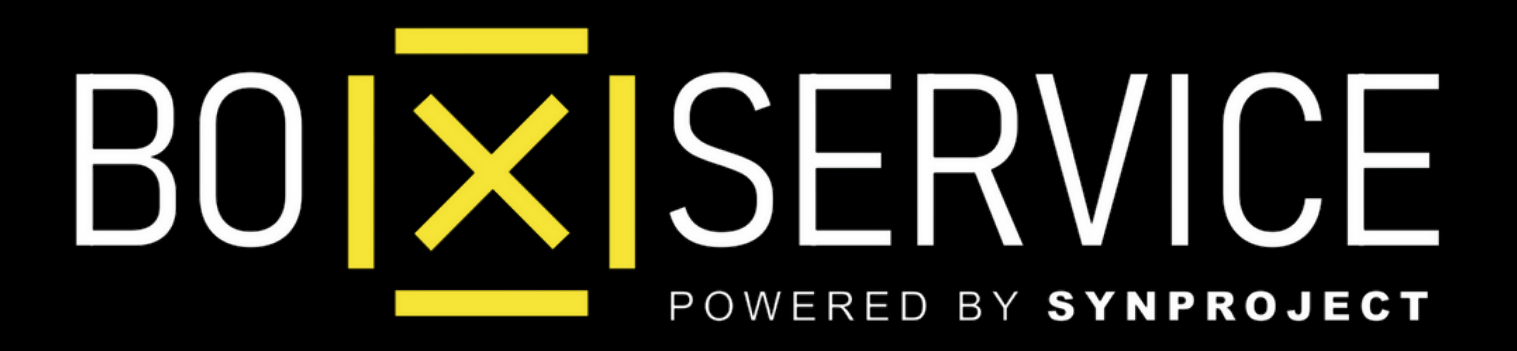

In Anteprima vedrete **Iphone** ma la procedura Android è la stessa